# ワンタイムパスワード (OTP)認証の導入について (2023年11月6日以降)

#### 目次

- ワンタイムパスワード(OTP)認証の導入
- OTP認証を利用するシステム
- 認証画面
- 事前準備
- ・OTP認証(初回:デバイス登録)
- ・登録デバイスの削除方法(初期化)
- •OTP認証(2回目以降)
- •統一認証ID,パスワードだけの認証(学内時)
- •番外: PCを使ったOTP認証
- ・ブラウザのキャッシュ削除
- ・よくある質問 FAQ

# ワンタイムパスワード(OTP)認証の導入

- ・セキュリティの向上を目的として,2023年3月のシステム更新 より**ワンタイムパスワード(OTP: One Time Password)認証** システムを導入しました。
- 統一認証IDとパスワードを入力後、スマートフォンなど登録されている機器に送信される1度だけ使えるパスコードを使って認証する仕組です。
- 急な移行は行わず段階的な移行を進めていましたが、2023年 11月6日の18時以降に最終的な運用に移行いたします。学外からはOTP認証を必須化する運用にいたします。
- デバイス登録されている機器は、そのままに引き継がれます。
   まだ、未登録の方は登録をお済ませいただくようお願いします。

#### OTP認証を利用するシステム

#### 大学内の以下のシステムがOTP認証システムを利用します。

学生ポータル
ファイル授受サーバ (Proself)
学生無線LAN登録申請
文京ホスト登録システム
電子ジャーナル
ぎゅっと e-Learning (英語)
キャリタス (就職 支援サイト)
Webメールシステム (Active! Mail)
電子ジャーナル等の学認の Shibboleth 認証 など

#### 認証画面

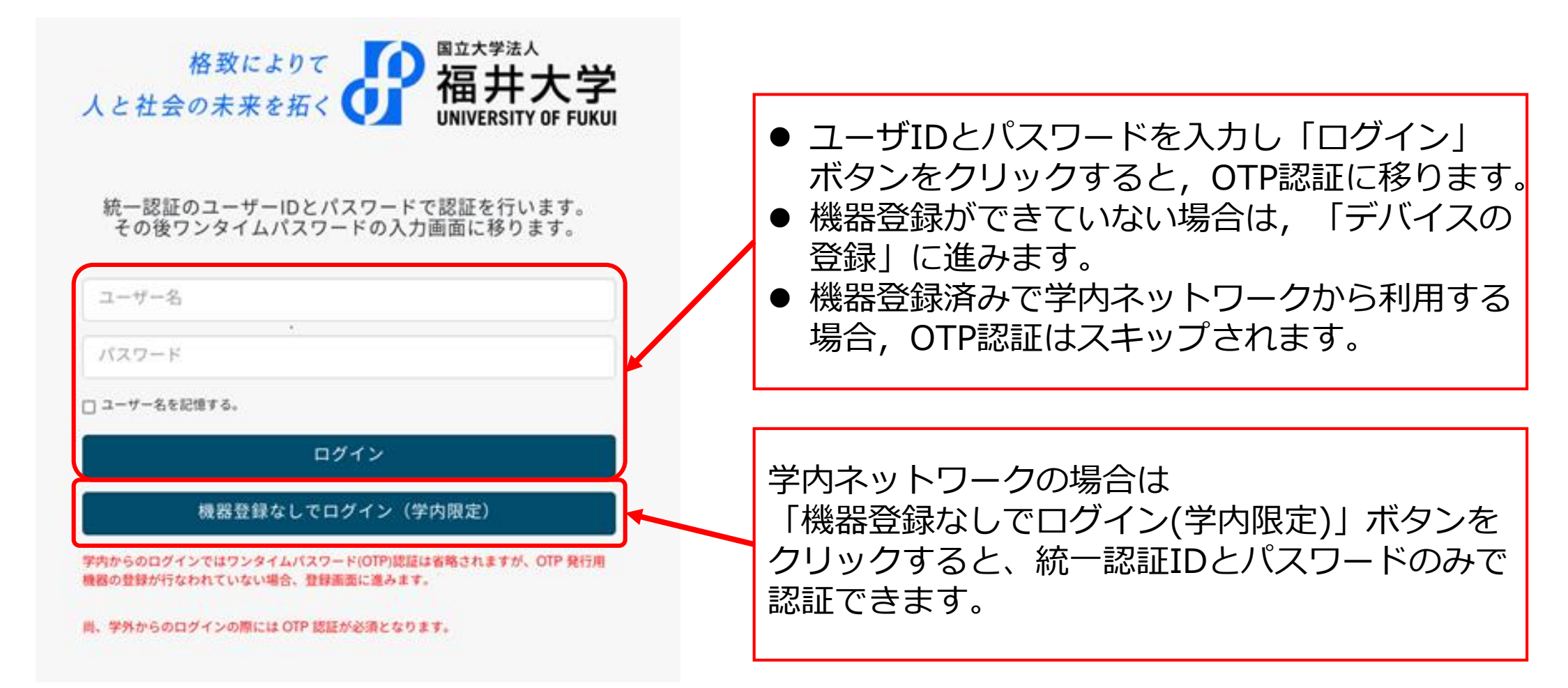

注)前のフェーズから使っている人で,この画面表示に変わっていない場合はブラウザのキャッシュ の削除を行う必要があります。 「ブラウザのキャッシュ削除」参照(資料の最後)

#### 事前準備

- OTP認証を行うには、事前に認証アプリをスマートフォン等にインストールしておく必要があります。
  - Google Authenticator
  - Microsoft Authenticator
  - Twilio Authy
  - など
- ・「Google Play」や「App Store」から入手し、インストールしてください。
- ここでは「Google Authenticator」と「Microsoft Authenticator」について説明します。
- 一つのアプリで十分です。複数アプリをインストールする必要はありません。
- ・認証アプリに表示されるパスコードを入力することにより認証を行います。

Arcade

検索

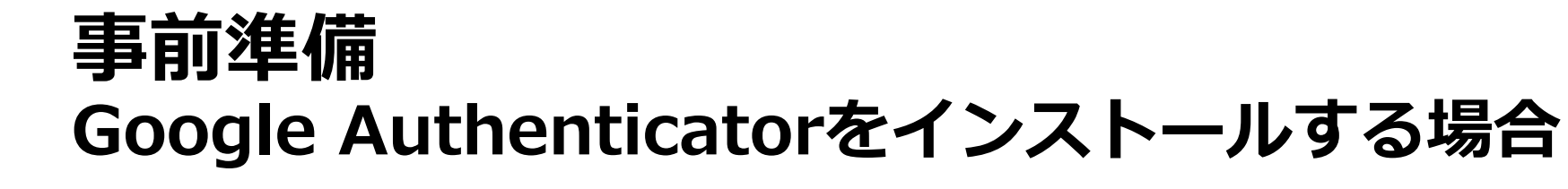

# Android

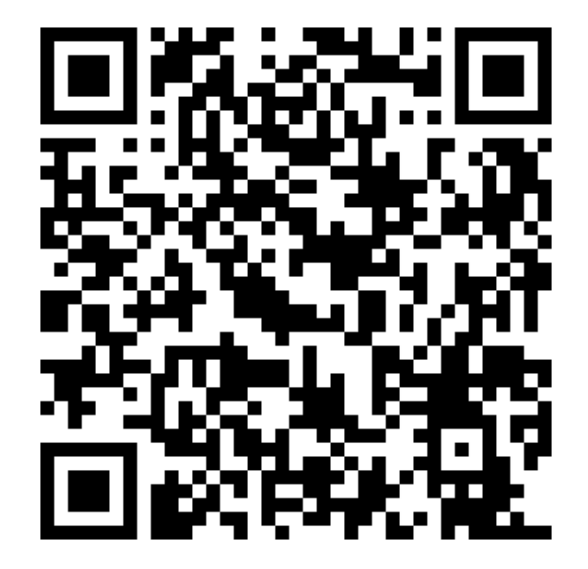

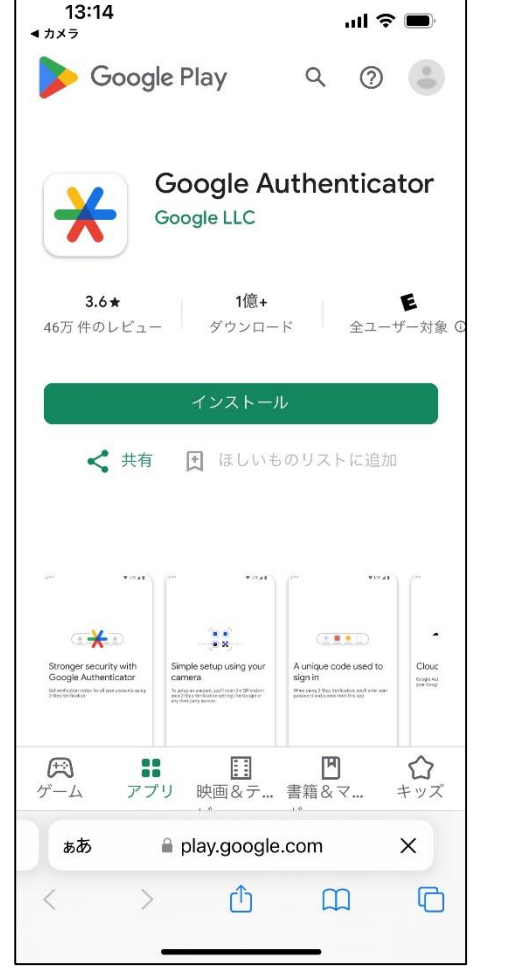

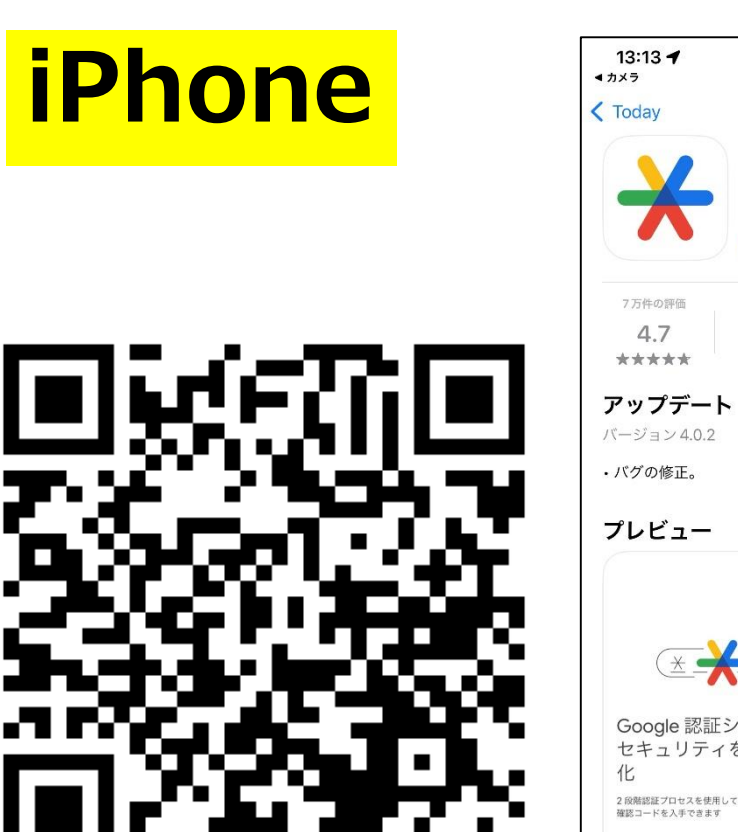

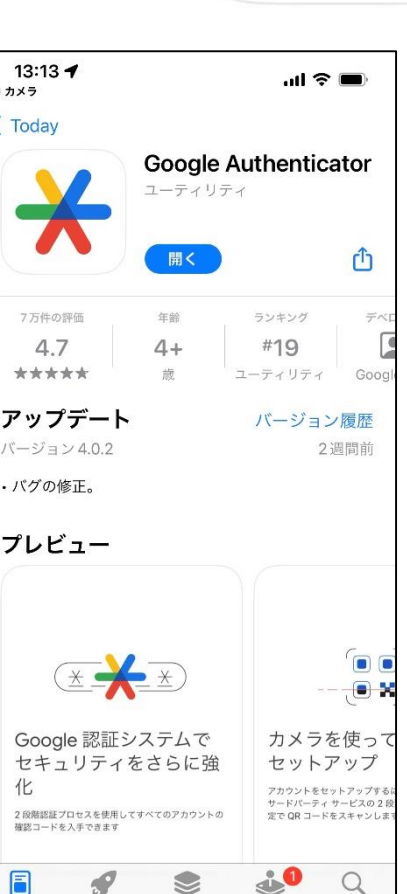

Today

ゲーム

App

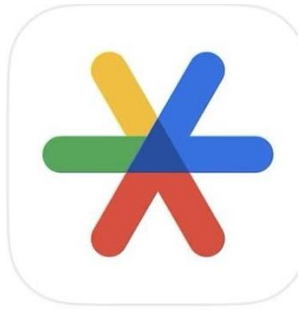

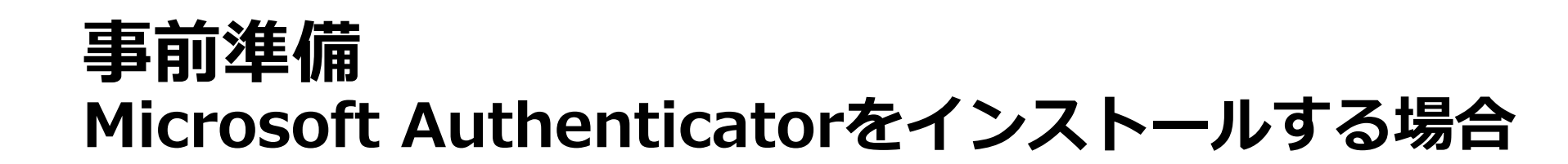

# Android

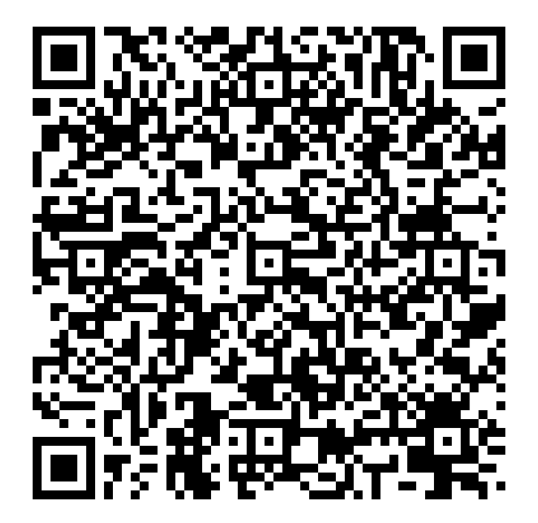

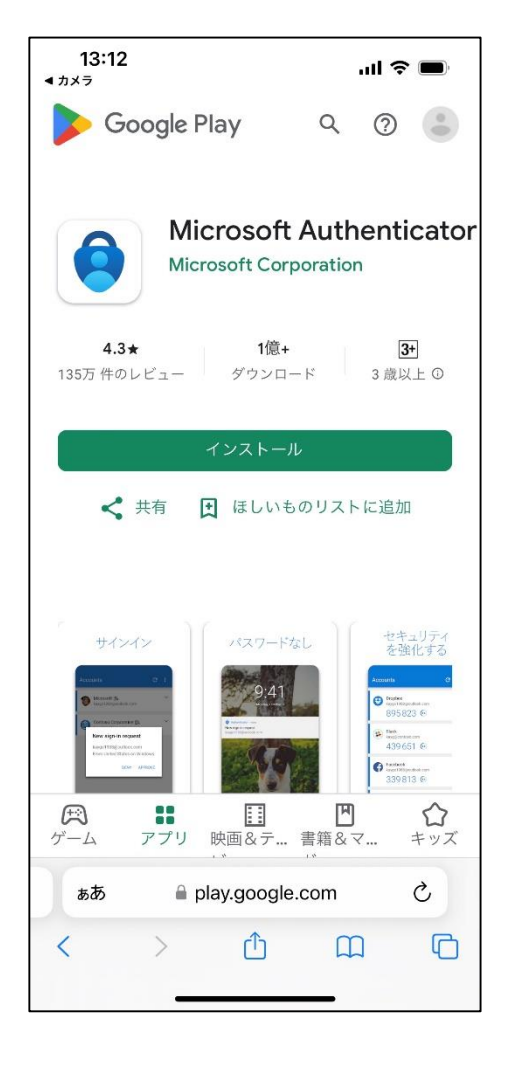

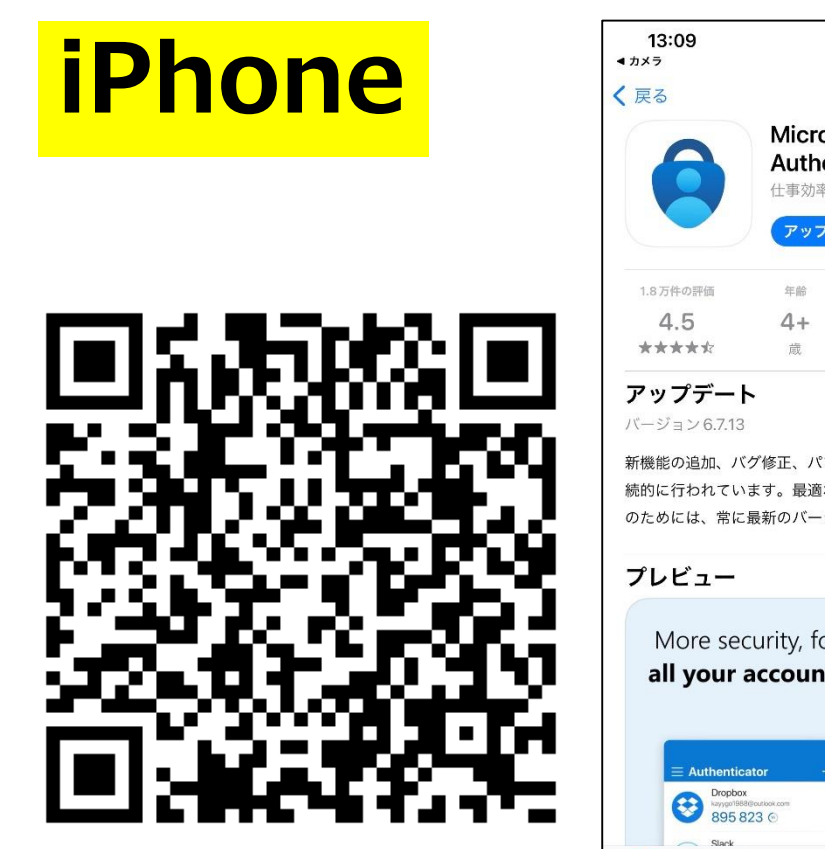

| 13:09<br><sup>カメラ</sup>                        | al 🗢 🔳               |                    |                       |  |  |
|------------------------------------------------|----------------------|--------------------|-----------------------|--|--|
| 戻る                                             |                      |                    |                       |  |  |
| Microsoft<br>Authenticator<br><sup>仕事効率化</sup> |                      |                    |                       |  |  |
|                                                | アップデー                | F                  | Û                     |  |  |
| 1.8万件の評価                                       | 年齡                   | ランキング              | デ・                    |  |  |
| 4.5                                            | 4+                   | #9                 |                       |  |  |
| ****                                           | 蔵                    | 仕事効率化              | Microso               |  |  |
| アップデー                                          | •                    | バージョン              | バージョン履歴               |  |  |
| バージョン 6.7.13                                   | バージョン 6.7.13         |                    | 週間前                   |  |  |
| 続的に行われてい<br>のためには、常に<br><b>プレビュー</b>           | ます。最適な認証<br>最新のバージョン | Eエクスペリエ<br>ハに更新しさら | ンス<br>に表示             |  |  |
| More see                                       | curity, for          | Si                 | gn in v               |  |  |
| all your                                       | accounts             | ус                 | our ph                |  |  |
| E Authentic<br>Dropbor<br>Rayportes<br>895 8   | ator +               |                    | 9:4<br>Tuesday, Octob |  |  |
| <b>a</b>                                       |                      |                    | Q                     |  |  |
| Today ゲーム                                      | App                  | Arcade             | 検索                    |  |  |
|                                                | 25.000               | _                  |                       |  |  |

# OTP認証(初回:デバイス登録)

初めてOTP認証を行う場合は、スマートフォンなどの**デバイスを登録**します。

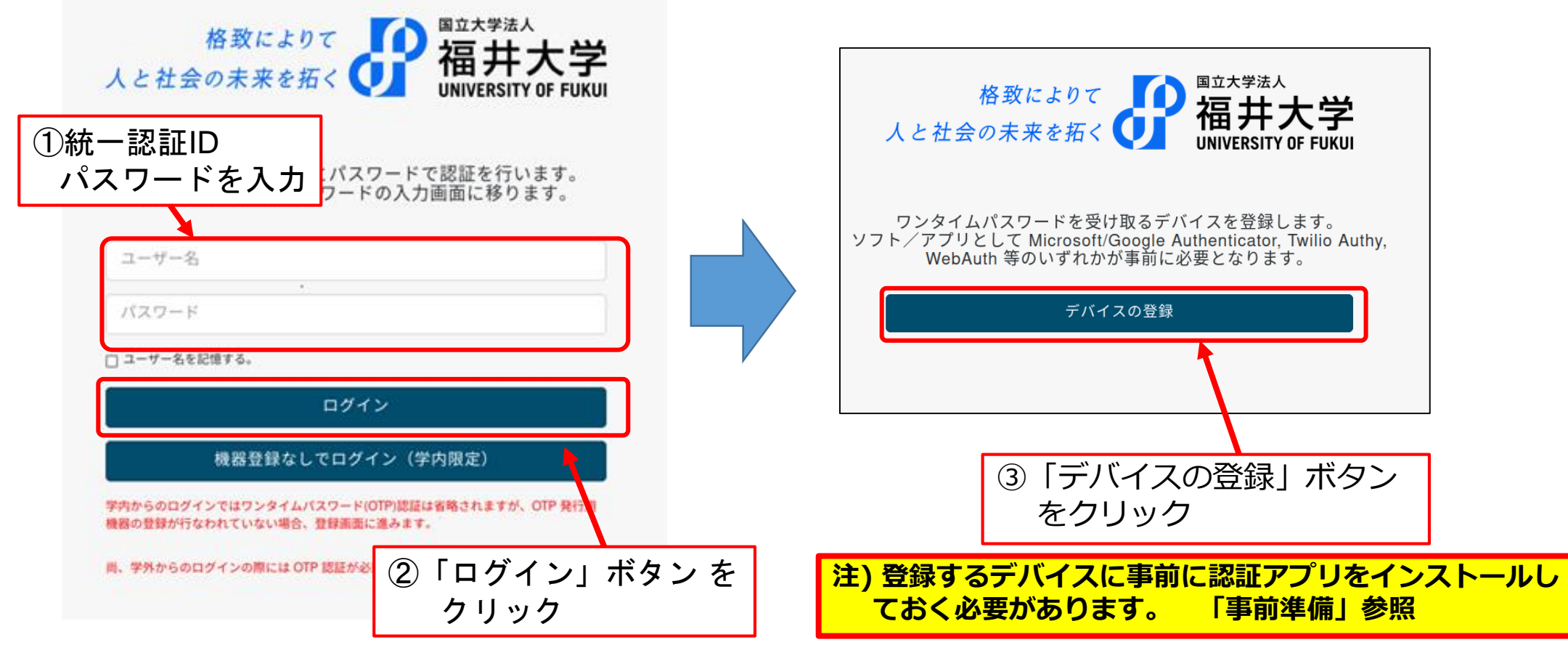

#### **OTP認証(初回:デバイス登録) 事前準備でインストールした認証アプリ**を起動し,**QRコードを読み取る**, または**キーを入力する**ことでデバイス登録を行います。

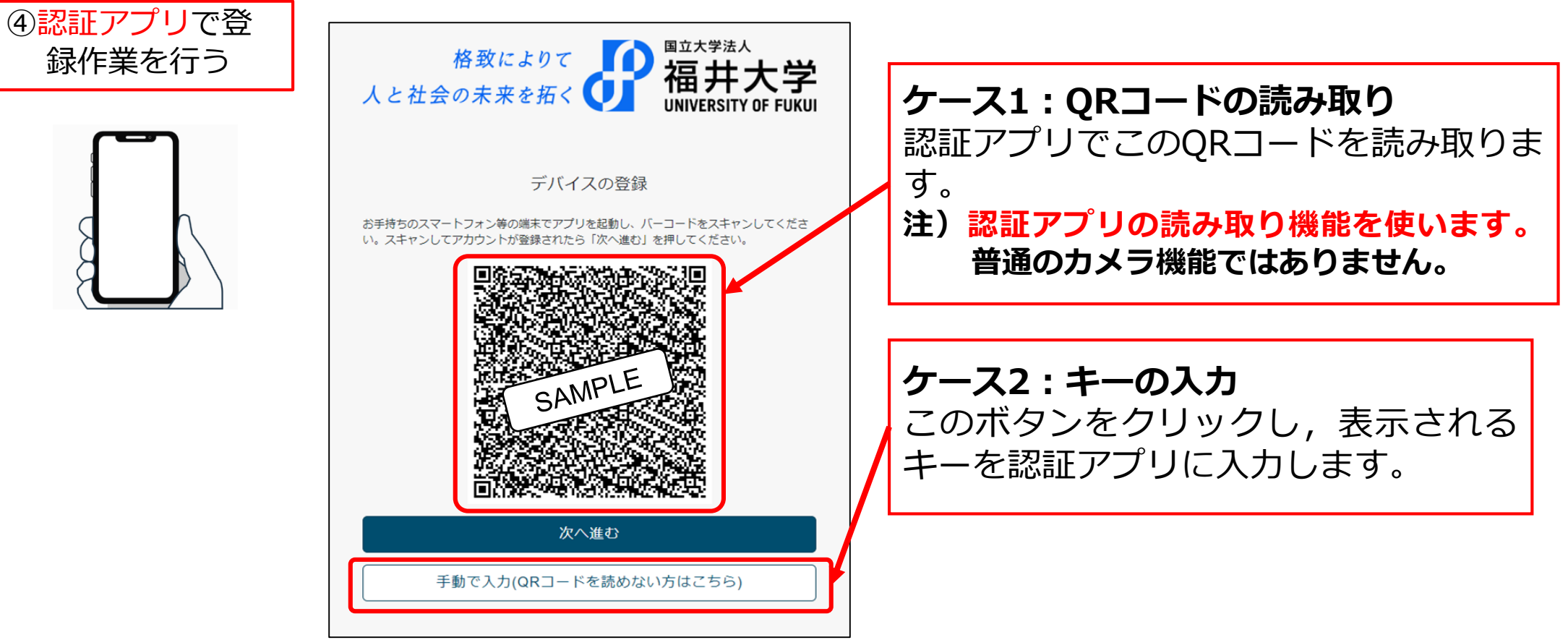

# OTP認証(初回:デバイス登録)

#### ④-1 Google Authenticator の場合

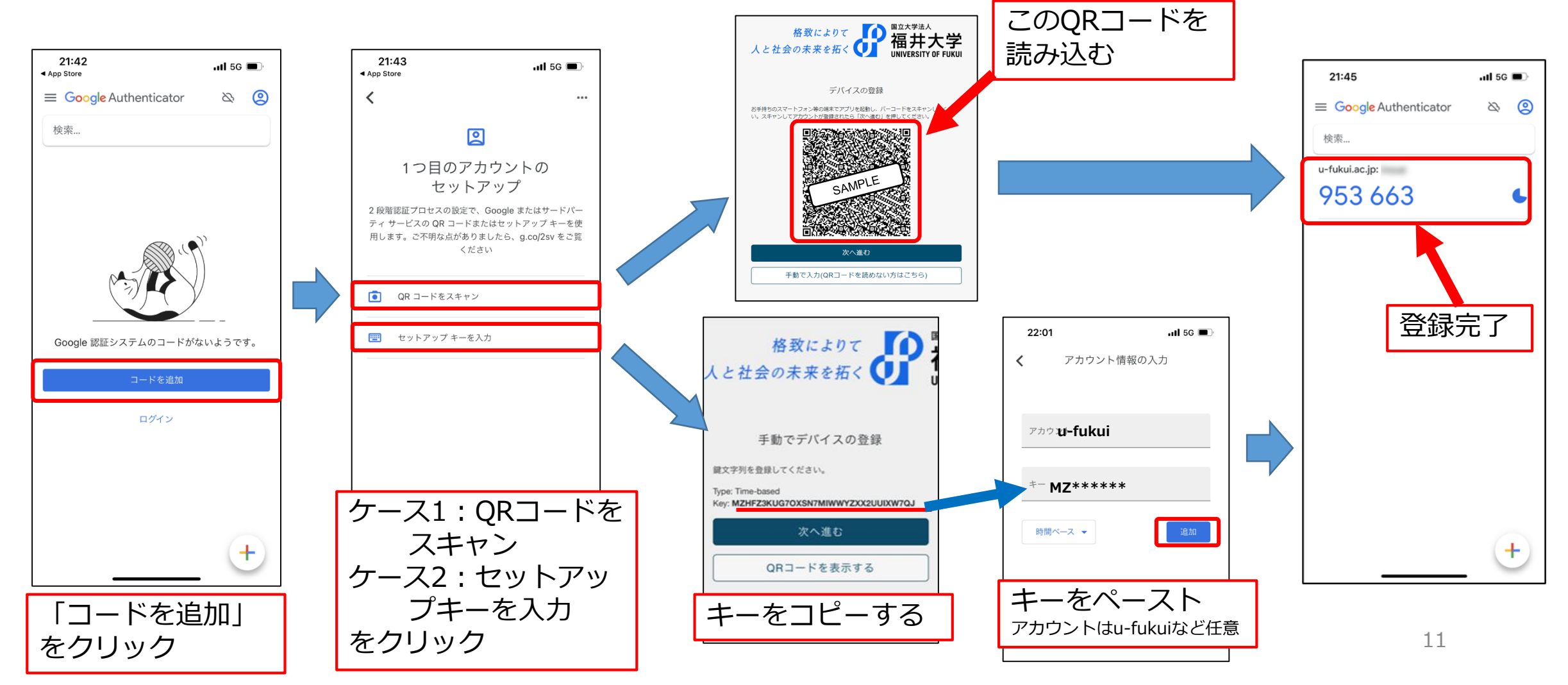

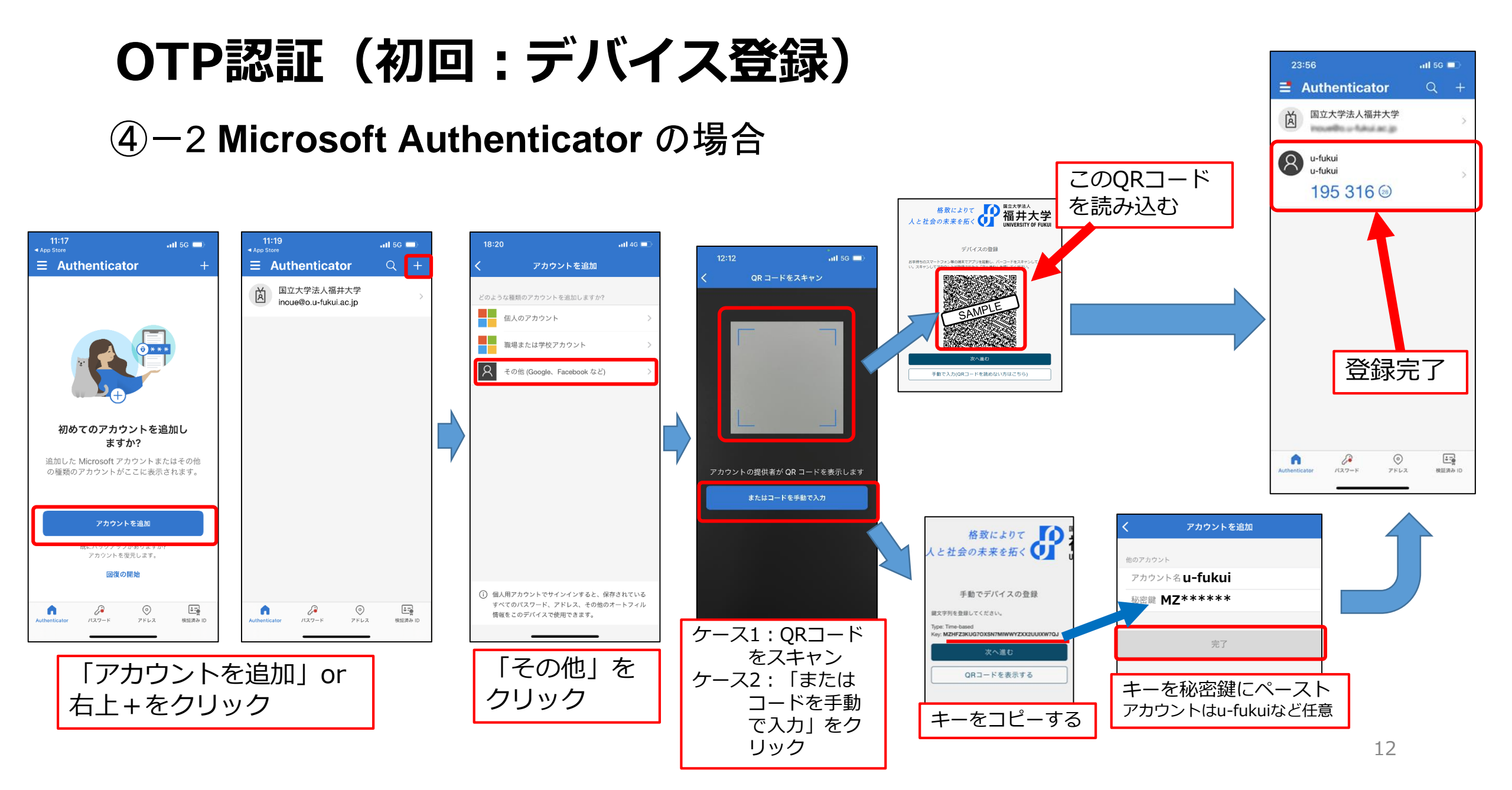

# OTP認証(初回:デバイス登録)

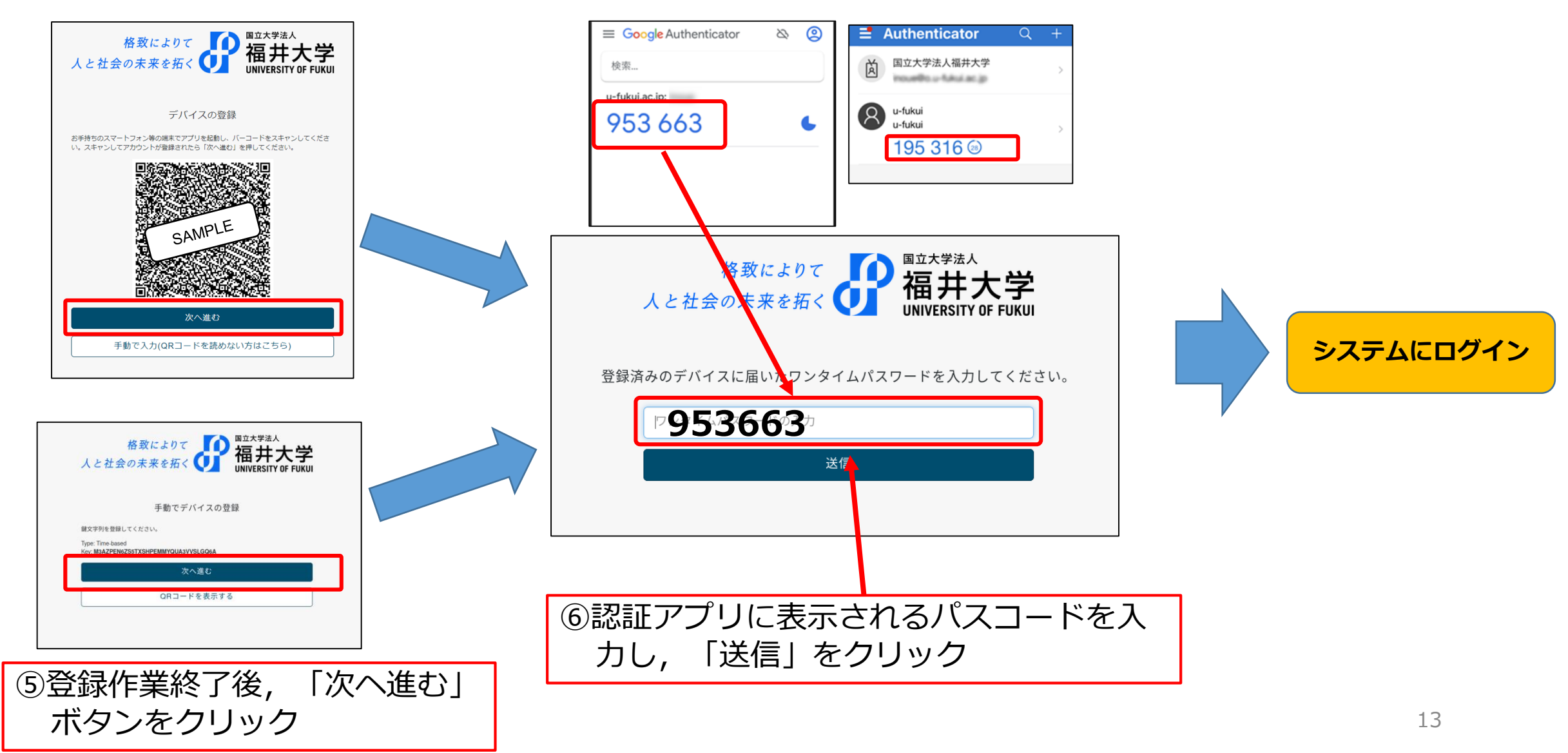

## 登録デバイスの削除方法(初期化)

登録デバイスを変更したい場合や、再登録したい場合に登録済デバイスを削除する方法です。

| 部本サAA<br>福井大学 福井大学 統一認証システム<br>unvressift of Fuee                                |        |                                       |                                                                                                    |
|----------------------------------------------------------------------------------|--------|---------------------------------------|----------------------------------------------------------------------------------------------------|
| ユーザーD<br>バスワード<br>ログイン                                                           |        | 登録情報<br>登録情報の参照および変更可能項目の設定を<br>行います。 | 変更可能項目         ログインシェル*       ・/bin/bash /bin/sh /bin/sh /bin/tcsh         OTPデバイス再設定       が別期化実行(デバイス情報が削除され、再設定可能となる)         ボータルサーバー許可       ・許可         *       ・許可         外部smtp許可*       ・許可         変更する |
| ①統一認証システムにログインします<br>https://ufidm.cii.u-<br>fukui.ac.jp/idm/manager/ldif/layout | -<br>• | ②「登録情報」をクリックします。                      | ③「OTPデバイス再設定」の「初期化実行」<br>にチェックを入れて「変更する」ボタンをクリ<br>ックします。                                                                                                    |

初期化後に、Webmail 等から OTP 認証の手続きに進むと、デバイス の登録画面に遷移できます。初 期化の反映には3分程度かかりますので、時間をおいてから認証手続きを実施ください。

## OTP認証(2回目以降)

デバイス登録が済んでいる場合は、ID・パスワード入力後、認証アプリに届いたパスコードを入力することでログインできます。

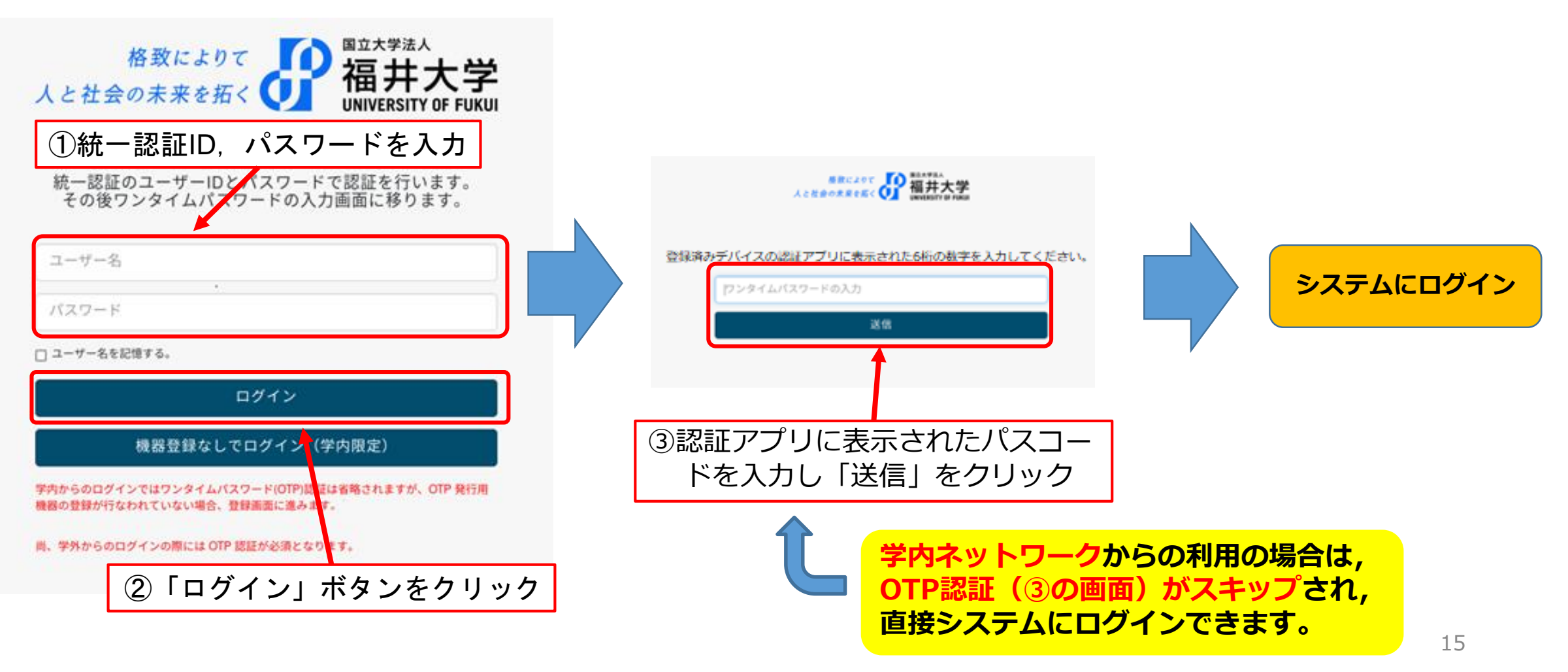

# 統一認証ID, パスワードだけの認証(学内時)

学内ネットワークからの利用であれば, OTP認証を行わずにシステムにログインできます。

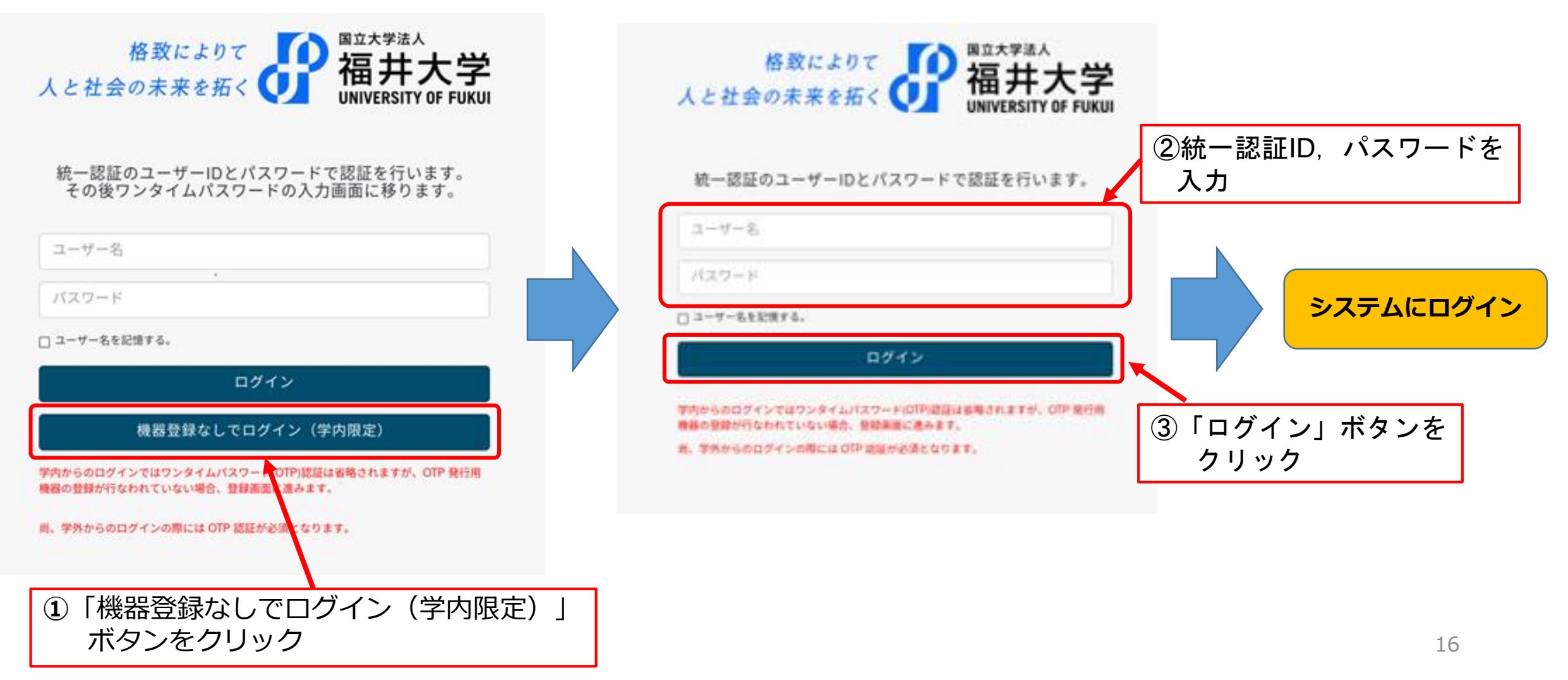

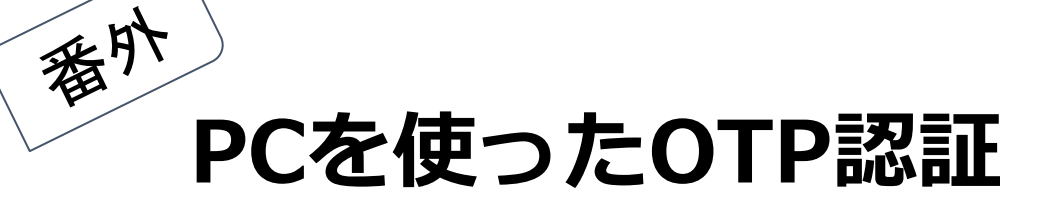

スマホの代わりに、PCを使ってOTP認証を行うことも出来ます。以下は、Google Chrome に認証アプリを追加してOTP認証を行う場合の説明になります。

注) 認証アプリを追加したPCとは別のPCでOTP認証を行う場合、OTP認証のパスコードを受け取るために認証アプリを追加 したPCも必要になります。

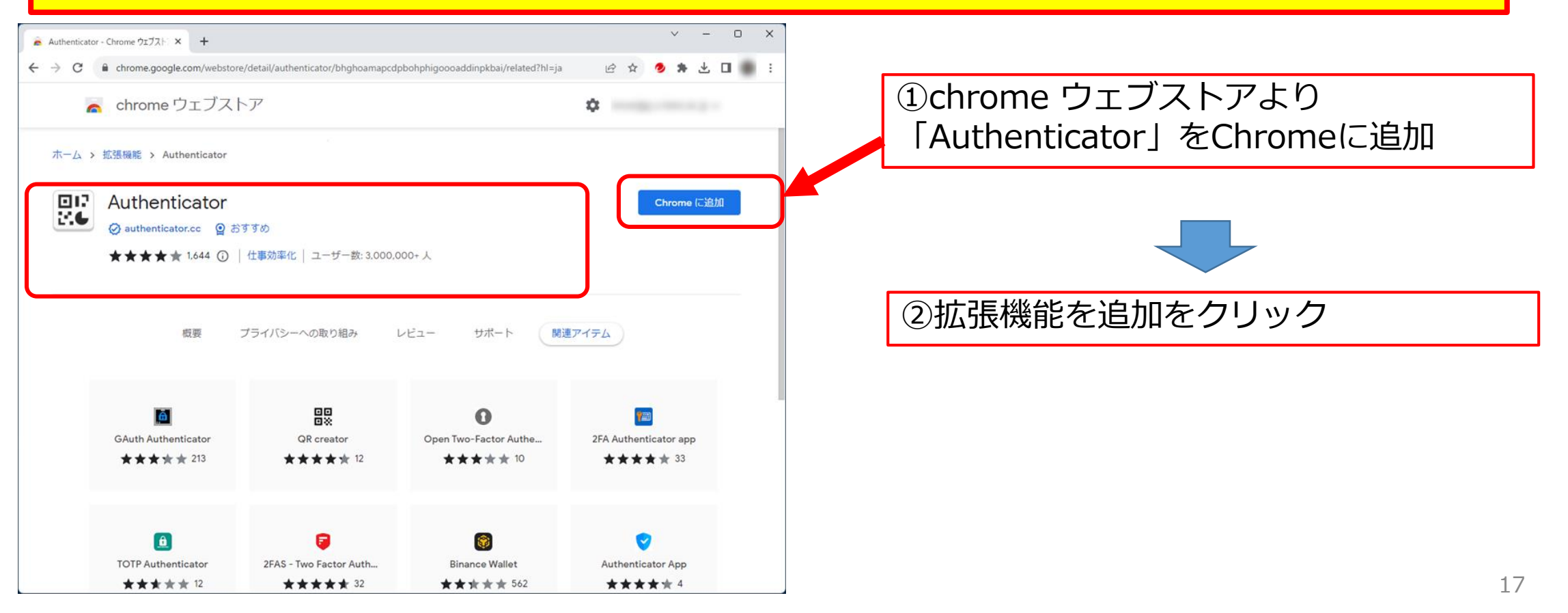

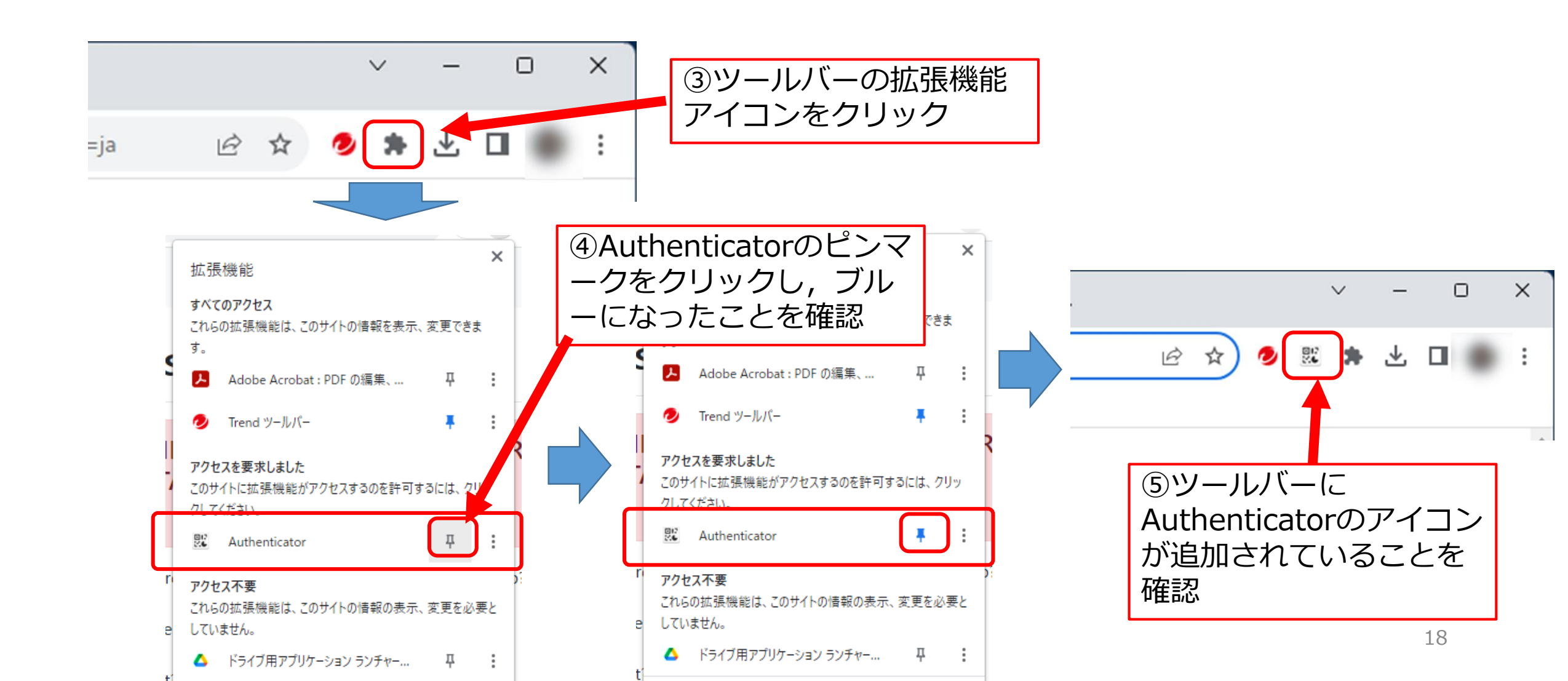

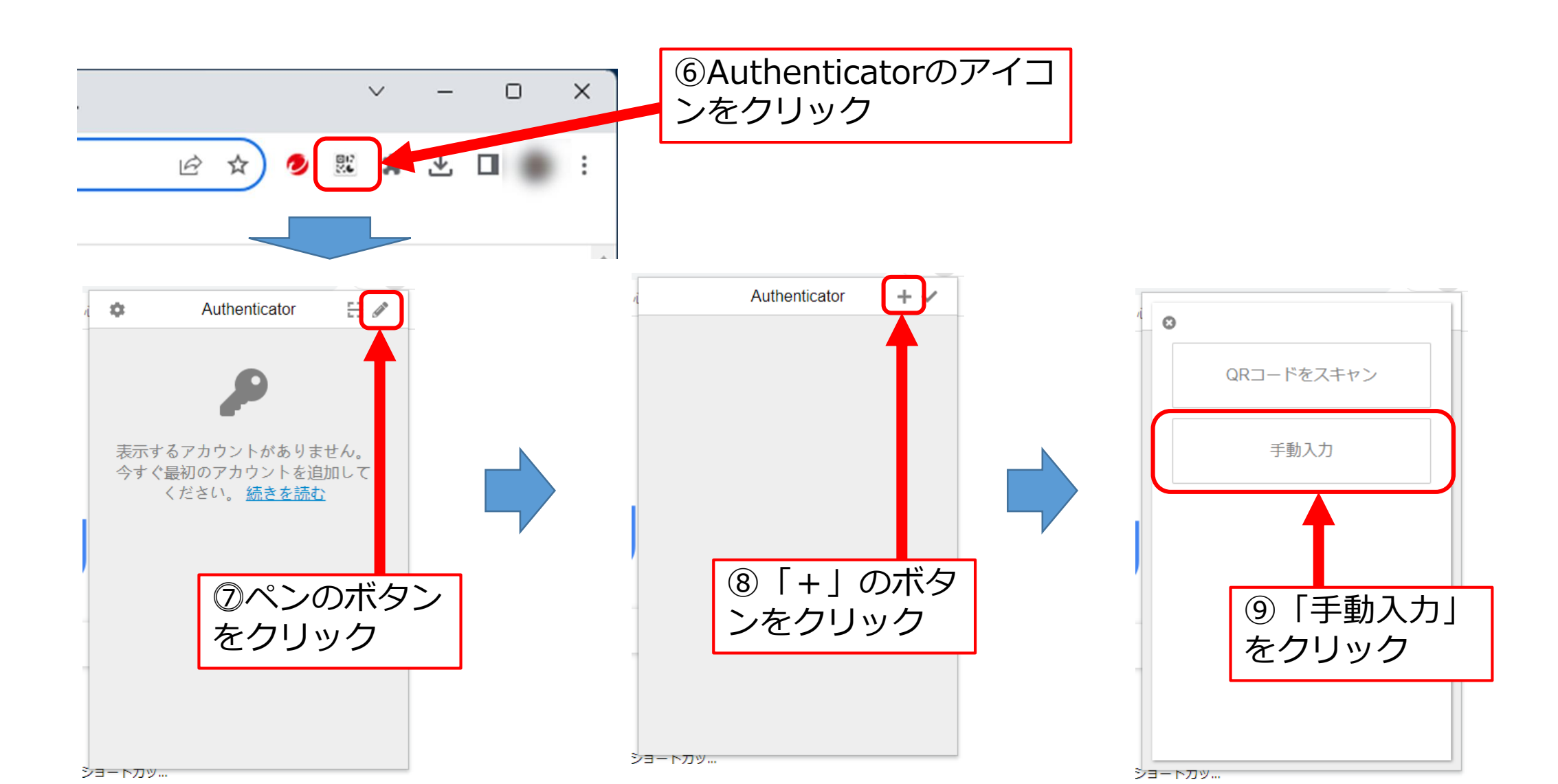

19

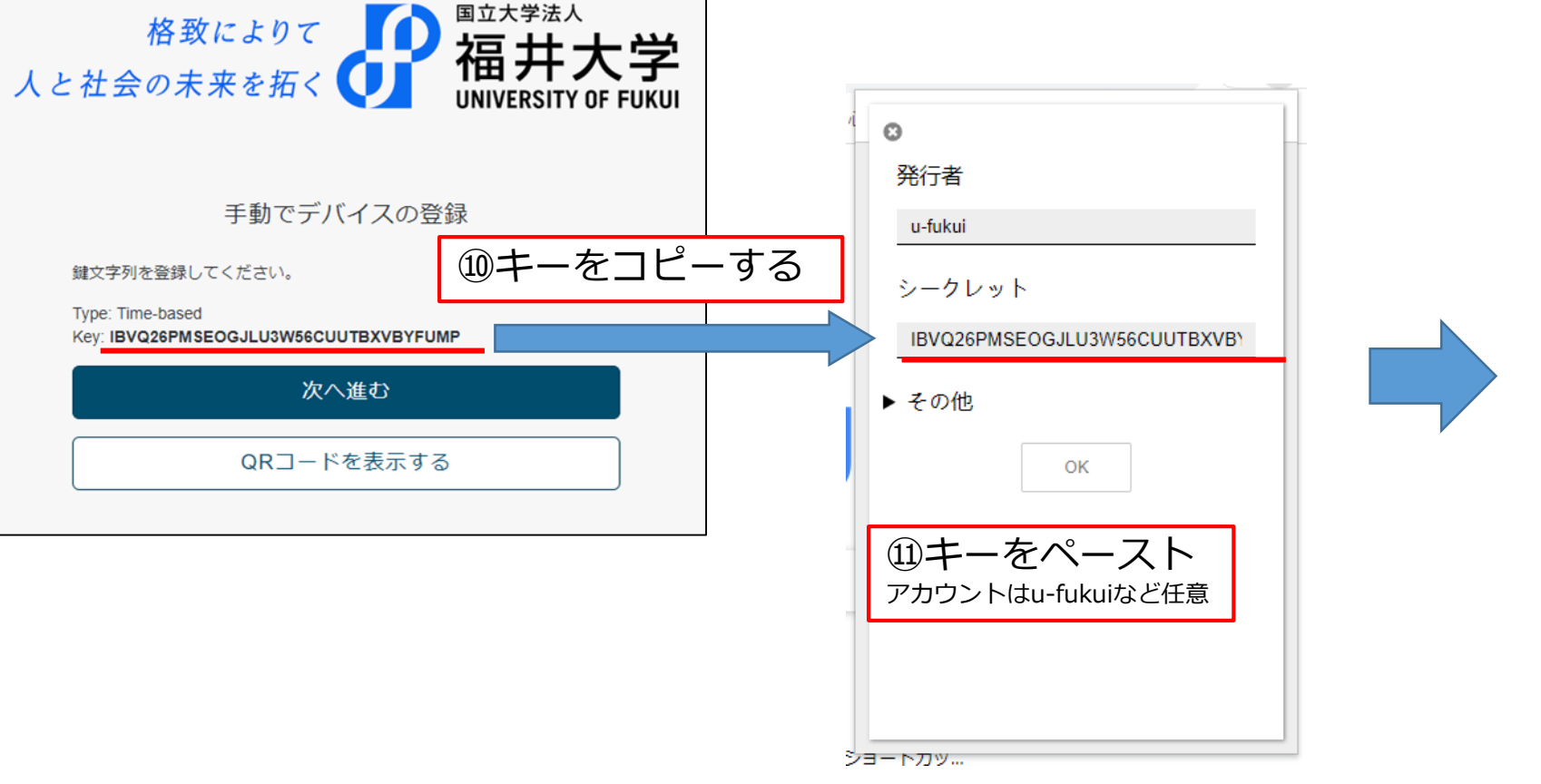

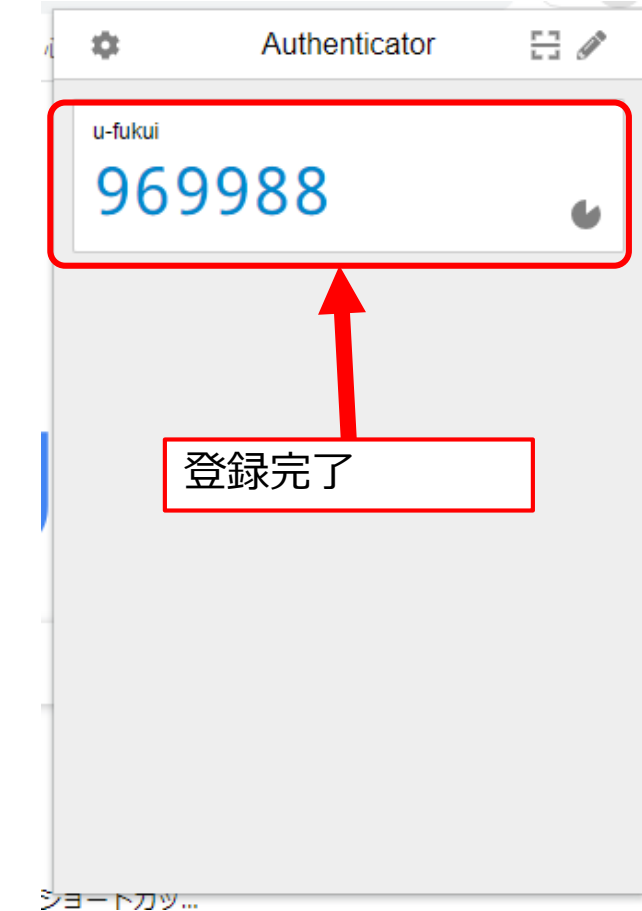

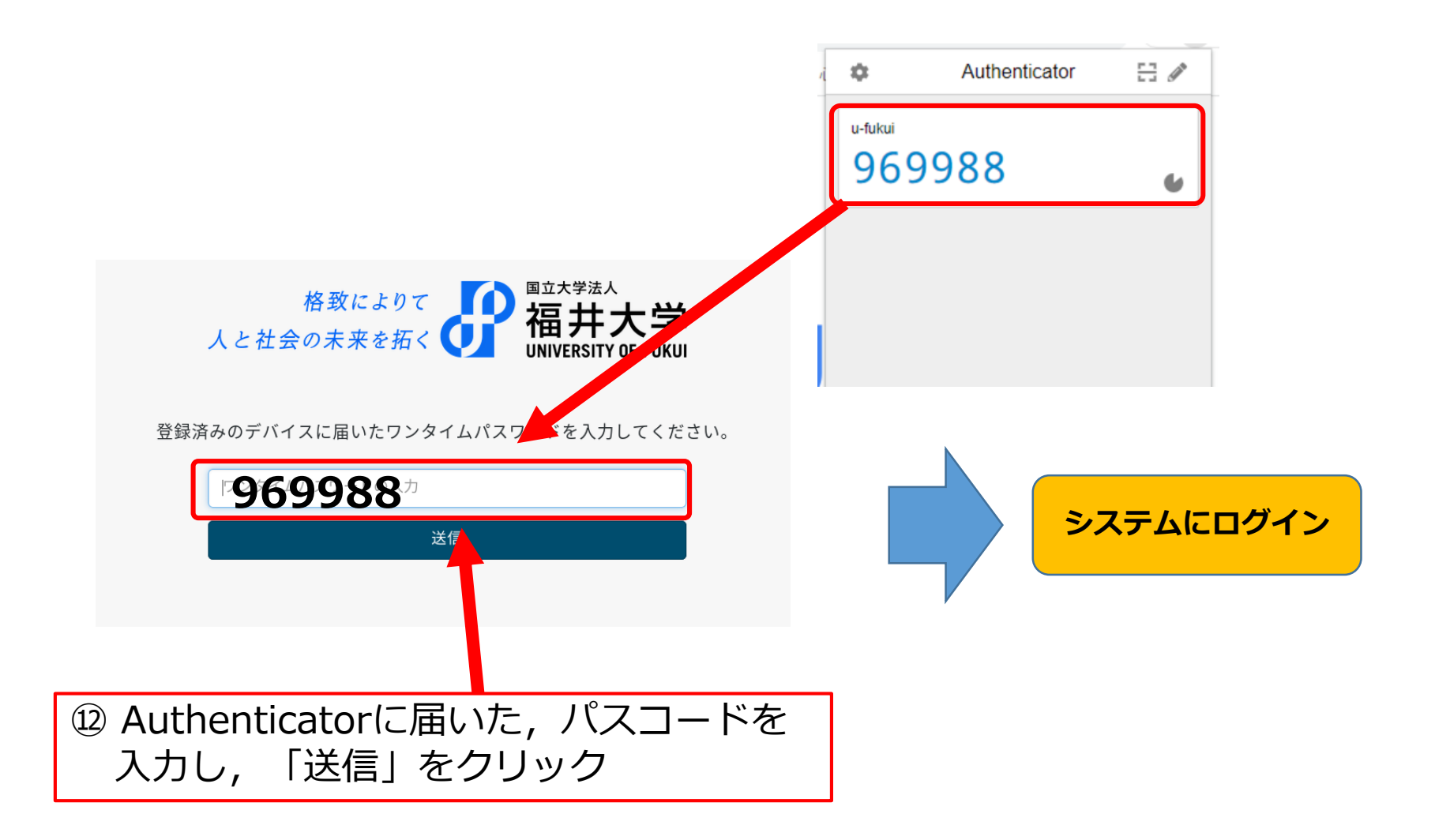

ブラウザのキャッシュ削除

2032年11月6日以降の認証画面の表示に変わっていない場合、ブラウザのキャッシュを削除して下さい。

#### Chromeの場合

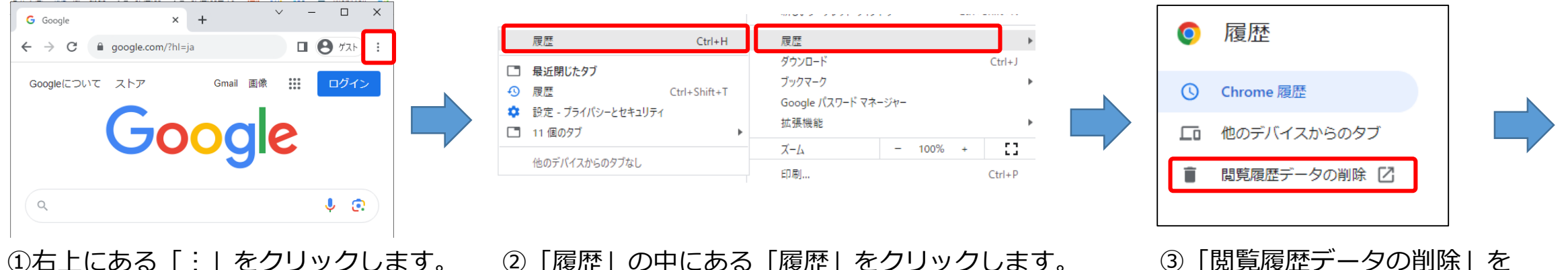

② 「履歴」の中にある「履歴」をクリックします。

クリックします。

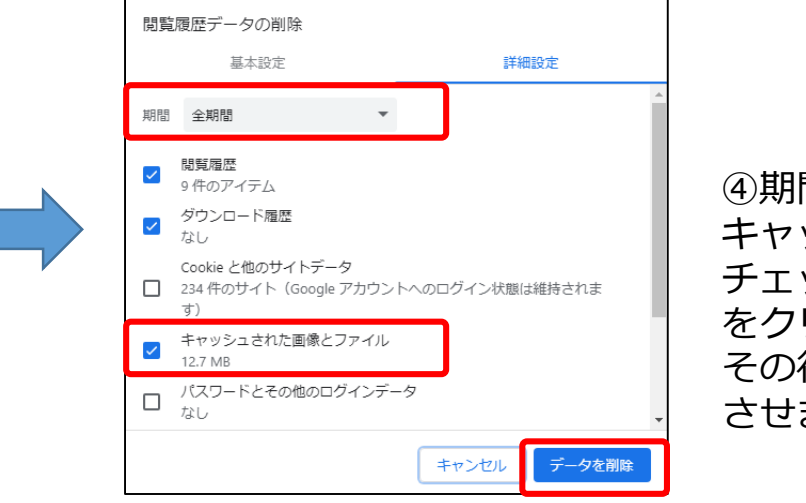

④期間を「すべての期間」を選択し、 キャッシュされた画像とファイルに チェックを入れて「今すぐクリア」 をクリックします。 その後、ブラウザを閉じ、再度起動 させます。

ブラウザのキャッシュ削除

2023年11月6日以降の認証画面の表示に変わっていない場合、ブラウザのキャッシュを削除して下さい。

#### Edgeの場合

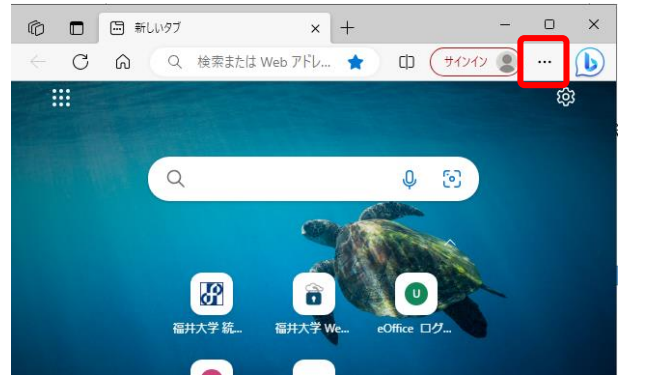

①右上にある「…」をクリックします。

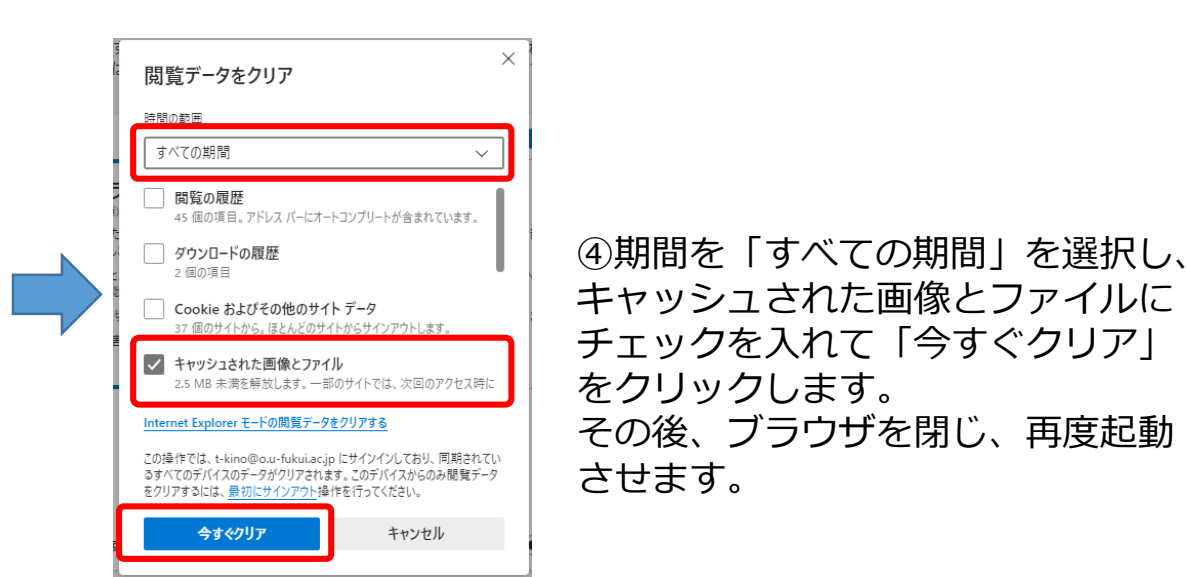

| 検索または Web アドレ 🔶        | () (January () ··· |
|------------------------|--------------------|
| 新しいタブ                  | Ctrl+T             |
| 新しいウィンドウ               | Ctrl+N             |
| Ce 新しい InPrivate ウインドウ | Ctrl+Shift+N       |
| ズーム                    | - 100% + ∠7        |
| ☆= お気に入り               | Ctrl+Shift+O       |
| し 履歴                   | Ctrl+H             |
| ✓ ショッピング               |                    |

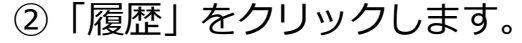

| 履歴 ① … ☆                       |  |
|--------------------------------|--|
| Q. 履歴の検索                       |  |
| <u>すべて</u> 最近閉じた項目 その他のデバイスのタブ |  |
| 最近                             |  |
| <b>G</b> Google 15:07          |  |

```
③ゴミ箱をクリックします。
```

#### よくある質問 FAQ

# ワンタイムパスワード(OTP)について、よくある質問を総合情報基盤センターHPに掲載しておりますので併せて参照ください。

https://www.cii.u-fukui.ac.jp/service/new-faq.html